#### **INSTITUTE WRITING PROGRAM**

## **THE WRITING CENTER**

#### Faculty ePortfolio guide #10: Exporting your ePortfolio

This guide will assist you in exporting content from your ePortfolio to use on other, public platforms.

### Exporting your ePortfolio

Faculty and students who want to make their ePortfolios available beyond the VMI community can easily export content (up to and including a complete, fully-formatted ePortfolio) and upload it to an independent and publicly-available WordPress site.

To export content from your ePortfolio:

|          | 🖌 Tools                                                                                                    | Available Tools                                                                                  | 1.<br>bo                                       | Login at sites.vmi<br>ard.                                                                                                    | edu and navigate to your Dash-                                                                                                    |  |  |
|----------|----------------------------------------------------------------------------------------------------|--------------------------------------------------------------------------------------------------|------------------------------------------------|----------------------------------------------------------------------------------------------------|----------------------------------------------------------------------------------------------------|--|--|
|          | Forums                                                                                                    | Export<br>Delete Site                                                                            | 2.                                             | Hover over <b>Tool</b> s                                                                                                    | s and click Export.                                                                                                    |  |  |
|          | Inbox                                                                                                    | Subscriptions                                                                                    |                                                | Export                                                                                                    |                                                                                                    |  |  |
| 3.       | Choose wh<br>clicking the<br>option : <b>All</b><br><b>Views</b> , or <b>I</b>                                                | at content to export by<br>radio button next to one<br>content, Posts, Pages,<br>Posts (custom). | -                                              | When you click the button belo<br>computer.<br>This format, which we call Wor<br>comments, custom fields, cate<br>Once you've saved the downlo<br>installation to import the conte<br><b>Choose what to export</b> | w WordPress will create an XML file for you to save to your<br>dPress eXtended RSS or WXR, will contain your posts, pages,<br>gories, and tags.<br>ad file, you can use the Import function in another WordPress<br>int from this site. |  |  |
| 4.       | Click <b>Down</b>                                                                                                    | nload Export File.                                                                               |                                                | All content  This will contain all of your posts                                                                                                    | ; pages, comments, custom fields, terms, navigation menus and                                                                                                    |  |  |
| 5.       | Save the XI                                                                                                    | ML file to your computer.                                                                        |                                                | Posts Pages                                                                                                    |                                                                                                    |  |  |
| 6.       | Sign up for<br>blog at http<br>login, and r<br>Dashboard                                                                      | a free, publically-available<br>://www.wordpress.com,<br>navigate to your new                    |                                                | Views Posts Download Export File                                                                                                    |                                                                                                    |  |  |
| lı<br>If | Import If you have posts or comments in another system, WordPress can import those into this site. To get started, choose a : |                                                                                                  |                                                | a system to import from below:                                                                                                    | 7. Hover over <b>Tools</b> and click <b>Import.</b>                                                                                                    |  |  |
|          | Blogger                                                                                                    | Import posts, comments, and users from a Blogger blog.                                           | osts, comments, and users from a Blogger blog. |                                                                                                    | •                                                                                                    |  |  |
|          | Ilogroll Import links in OPML format.                                                                                         |                                                                                                  |                                                |                                                                                                    | 8. Choose <b>WordPress</b> , and                                                                                                    |  |  |
|          | LiveJournal                                                                                                    | ejournal Import posts from LiveJournal using their API.                                          |                                                |                                                                                                    |                                                                                                    |  |  |
|          | Movable Type and TypePad Import posts and comments from a Movable Type or TypePad blog.                                       |                                                                                                  |                                                | follow the prompts to upload                                                                                                    |                                                                                                    |  |  |
|          | RSS                                                                                                    | Import posts from an RSS feed.                                                                   |                                                |                                                                                                    | your ePortfolio.                                                                                                    |  |  |
|          | WordPress Import posts, pages, comments, custom fields, categories, and tags from a Wor                                       |                                                                                                  |                                                | urdPress export file.                                                                                                    |                                                                                                    |  |  |

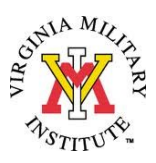

### Importing content to your ePortfolio

If you already have an active blog using Blogger, LiveJournal, Moveable Type, TypePad, or Wordpress, or you want to include content from an already existing blogroll or RSS feed, you can easily import that content into your VMI ePortfolio.

To import content:

| 🖋 Tools            | Available Tools | 1     |
|--------------------|-----------------|-------|
| <b>↓†</b> Settings | Import          | ł     |
|                    | Export          |       |
| 📣 Forums           | Delete Site     | <br>2 |
| 🔅 Inbox            | Subscriptions   | 2     |

- 3. Choose the platform you want to import content from.
- 4. Follow the prompts to upload your content into your VMI ePortfolio.

| •   | Login | at sites.v | vmi.edu | and | navigate | to your | Dash- |
|-----|-------|------------|---------|-----|----------|---------|-------|
| 002 | ard.  |            |         |     |          |         |       |

2. Hover over **Tools** and click **Import**.

|   | Import                                                                                                    |                                                                                                  |  |  |  |  |  |
|---|----------------------------------------------------------------------------------------------------|--------------------------------------------------------------------------------------------------|--|--|--|--|--|
|   | If you have posts or comments in another system, WordPress can import those into this site. To get started, choose a system to import from below |                                                                                                  |  |  |  |  |  |
|   | Blogger                                                                                                    | Import posts, comments, and users from a Blogger blog.                                           |  |  |  |  |  |
| * | Blogroll                                                                                                    | Import links in OPML format.                                                                     |  |  |  |  |  |
| r | LiveJournal                                                                                                    | Import posts from LiveJournal using their API.                                                   |  |  |  |  |  |
| - | Movable Type and TypePad                                                                                                    | Import posts and comments from a Movable Type or TypePad blog.                                   |  |  |  |  |  |
|   | RSS                                                                                                    | Import posts from an RSS feed.                                                                   |  |  |  |  |  |
|   | WordPress                                                                                                    | Import posts, pages, comments, custom fields, categories, and tags from a WordPress export file. |  |  |  |  |  |

# For more information about importing and exporting content to and from your ePortfolio, see the Edublogs User Guide here:

http://help.edublogs.org/importing-your-content/